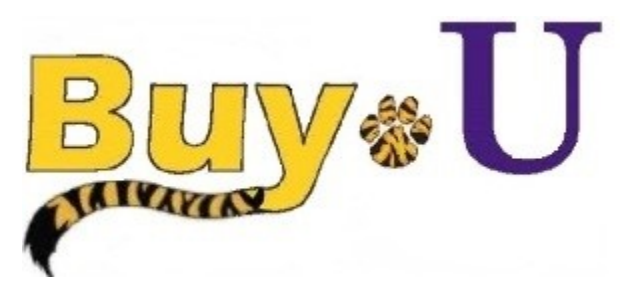

# Quick

Reference

## Guide

### Adding Split Accounting to a Requisition and at the Line Item Level

### In This Guide

✓ Adding Split Accounting for the entire requisition and at the Line Item Level

Split accounting at the header level will affect all line items in the requisition. Split accounting at the line item level will only affect that line.

#### Procedure

1. Hover over the Orders tab on the left, hover over My Orders, then click My Requisitions.

| ^         |           |          |                         |       | All 🔻       | Search (Alt+Q)     |                                             | 861.71 USD 🗎          | ♡ 📭 🛉 🕇                                 |
|-----------|-----------|----------|-------------------------|-------|-------------|--------------------|---------------------------------------------|-----------------------|-----------------------------------------|
| 1         | Simple    | Advanced |                         |       | Go to: Favo | rites   Forms   Qu | uick Order B                                | rowse: Suppliers   Ca | tegories   Contracts                    |
| ío        | Orders    |          | Quick search            | ۹     |             |                    |                                             |                       | Q                                       |
| •         | Search    |          | My Requisitions         |       |             |                    |                                             |                       |                                         |
| <b>AA</b> | My Orders |          | My Purchase Orders      |       |             |                    |                                             |                       |                                         |
| 12        | Approvals |          | My Procurement Requests |       |             |                    |                                             |                       |                                         |
|           |           |          |                         | plies |             |                    |                                             |                       | ~~~~~~~~~~~~~~~~~~~~~~~~~~~~~~~~~~~~~~~ |
| հր        |           |          |                         | - 7   | Ľ           | Ľ                  | Ľ                                           | - Ci                  |                                         |
| ă,        |           |          |                         |       |             | Millipore<br>SigMa | ThermoFisher<br>SCIENTIFIC<br>formerly Life | BIO RAD               | Cell Signaling                          |

- 2. Choose the desired requisition.
- 3. Scroll down to the **Accounting Codes** section. Click the **Pencil** icon to edit.

| Accounting Codes      |                                              |                                   |      |         |       |          |             |             |                     |  |  |
|-----------------------|----------------------------------------------|-----------------------------------|------|---------|-------|----------|-------------|-------------|---------------------|--|--|
| Account               | Speedchart                                   | Dept                              | Fund | Program | Class | Project  | PC Bus Unit | Activity ID | GL Business<br>Unit |  |  |
| 530200<br>Advertising | 0050100001<br>A/H-BS-CLIN<br>EDUC-testing IB | 1050100<br>A/H-<br>Administration | 111  | 00009   | 10105 | no value | LSUNO       | no value    | LSUNO               |  |  |

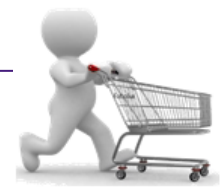

4

| Click the <b>Plus</b> | s sign (+) to ada | l another cho | artstring. |             |                      |              |          |
|-----------------------|-------------------|---------------|------------|-------------|----------------------|--------------|----------|
| *                     |                   |               |            |             | All - Search (Alt+Q) | 861.71 USD 📜 | ♥ ⊫ ▲ ੈ  |
| Edit Accounting C     | Codes             |               |            |             |                      |              | ×        |
| Accounting Codes      |                   |               |            |             |                      |              |          |
| Account *             | Speedchart *      | Dept * 🛓      | Fund * 🛓   | Program * 🚡 | Class * 王            | Project 🗄    | Р        |
| 530200                | Q 0050100001      | Q 1050100     | لا 111     | ∠ 00009     | ∠ 10105              | ×            |          |
| h                     |                   |               |            |             |                      |              | + 🗸 💌    |
| 5                     |                   |               |            |             |                      |              |          |
| Required fields       |                   |               |            |             |                      | Sa           | ve Close |
|                       |                   |               |            |             |                      | what's next? | ~        |

5. Search for and select the appropriate speedchart.

Scroll to the right to to select either "% of Price", "% of Quantity", or "Amount of Price" Enter in desired split. Click Save.

| ñ       |                 |         |           |   |         |               |    |               | All 👻 | Search (Alt+Q)     | 9 | 861.71 USD 📜                       |     | <b>•</b> 1 |
|---------|-----------------|---------|-----------|---|---------|---------------|----|---------------|-------|--------------------|---|------------------------------------|-----|------------|
|         | Edit Accounti   | ing Cod | es        |   |         |               |    |               |       |                    |   |                                    |     | ×          |
| 0       | Accounting Co   | odes    |           |   |         |               |    |               |       |                    |   |                                    | 1   |            |
| 2       | m * ≟           |         | Class * 王 |   | Project | PC Bus Unit 王 |    | Activity ID 王 |       | GL Business Unit * | Ŧ | % of Price                         |     |            |
| 15      | 09 🗹            | 4       | 10105     | Ľ |         | LSUNO         | ۲  |               |       | LSUNO              | ۲ | % of Quantity<br>Amount of Price   |     | •          |
| ւր<br>Մ | 13 🖌            | ¢       | 10105     | Ľ |         | LSUNO         | ¥. |               |       | LSUNO              | 2 | 50<br>(1,767.11 USD)               |     | •          |
| ₽       |                 |         |           |   |         |               |    |               |       |                    |   | Split Total 100%<br>(3,534.22 USD) |     |            |
|         | 4               |         |           |   |         |               |    |               |       |                    |   | +                                  | ~   | •          |
|         | * Required fiel | lds     |           |   |         |               |    |               |       |                    |   | Save                               | Clo | se         |

6. To edit the chartstring distribution at the line level, scroll to the desired item line and click on the three dots. Click Accounting Codes. Search for and select desired chartstring. Enter in desired split. Click Save.

| VWR II    | nternational                | · 1 Item · 3,208.82 USD     |                         |                                                    |            |               |              | Override<br>Shin To                       |
|-----------|-----------------------------|-----------------------------|-------------------------|----------------------------------------------------|------------|---------------|--------------|-------------------------------------------|
| ∧ SUPP    | LIER DETAILS                |                             |                         |                                                    |            |               |              | Bill To                                   |
| Cont      | ract no                     | o value                     | PO Number To E          | Be Assigned                                        |            |               |              | Credit Card Info                          |
|           |                             |                             |                         |                                                    |            |               |              | Accounting Codes                          |
| POC       | lauses                      | Add                         |                         |                                                    |            |               |              | Withdraw Item                             |
| leed to n | nake changes?               | MODIFY ITEMS   VIEW ITEMS   | Item(s) was retrieved ( | on: 11/10/2021 11:45:35                            | АМ         |               |              |                                           |
| VWR F     | REEZER GEN PI               | URP MANUAL -20C 30CF        |                         |                                                    |            |               |              | Add to Favorites                          |
| Sta       | tus Item                    |                             | Catalog No.             | Size/Packagi                                       | Unit Price | Quantit       | y Ext. Price | Add to Active Cart                        |
|           |                             |                             |                         |                                                    |            |               |              | Patrick Defourneaux                       |
| 2         | WR FF<br>30CF               | REEZER GEN PURP MANUAL -20C | 10819-410               | EA                                                 | 3,208.82   | Qty: 1 E      | A 3,208.82   | Line Item Actions ( VWR EREEZER GEN PLIRP |
| ^         | TEM DETAILS                 | <del>o</del>                |                         |                                                    |            |               |              | MANUAL-20C 30CF)                          |
|           | Manufacturer                | VWR International           | Contract:               | no value                                           |            | Internal Note | no value     | Initial Validation - /                    |
| 1         | Name                        |                             | Commodity               | 41558 / Refrigerators ar                           | nd Cooling | Internal      |              | Approved                                  |
|           | Manufacturer<br>Part Number | MFV-30                      | Code                    | Equipment, Laboratory,<br>Specialized: Explosion-F | Proof,     | Attachments   |              | Initial Validation - S                    |
|           | Supplier Part               | 04330395359                 |                         | Ultra-Low Temperature,                             | etc.       |               |              | Completed                                 |
|           | Auxiliary ID                |                             |                         |                                                    |            |               |              | End - Parallel Steps                      |

You have successfully split accounting for the requisition and at the line item level.